#### Conversios Google Analytics 4 User Manual

#### **Table Of Contents**

| 1. Installation Steps                                                     | 2 |
|---------------------------------------------------------------------------|---|
| 2. How to check if the Google Analytics tracking is set up in your store? | 7 |
| 3. How to uninstall the app?                                              | 9 |

#### 1. Installation Steps

Please follow the instructions below to Install the app from Shopify store:

Step 1: In the top-right corner, click "Install App."

(Your store will have Google Analytics 4 installed. Refer screenshot 1.1)

| 🗿 shopify                                               | Q Search                                                                                                    | 🗮 Setup guide 🛛 👰 RP Rajiv Pathak                                      |
|---------------------------------------------------------|----------------------------------------------------------------------------------------------------|------------------------------------------------------------------------|
| Home Orders                                             | Install                                                                                                    | Cancel Install unlisted app                                            |
| Products     Customers     Inll Analytics     Marketing | All in one pixel manager hasn't been reviewed We review apps to ensure your security is protected. B install. | l <b>by Shopify</b><br>le sure you trust this app developer before you |
| Discounts  Sales channels      Online Store             | All in one pixel manager<br>by Conversios Systems Pvt. Ltd.                                                   |                                                                        |
| Apps >                                                  | app test 101                                                                                                  | All in one pixel manager                                               |
| 🏟 Settings                                              | This app needs to Access store information                                                                    | e<br>Edit store information                                            |
| i Store transfer disabled                               | You're agreeing to share personal information with this app.                                                  |                                                                        |
|                                                         | [Screenshot 1.1]                                                                                              |                                                                        |

**Step 2:** Add the required information to the configuration details: (Refer the screenshot 2.1 below)

#### For Example :

Google Analytics 3 - "UA-236112618-1"

Google Analytics 4 - "G-H7B6R75L9E"

After entering your email address, hit the "Save" button.

### 

| All in one pixel manager                                                      |                                                                            |  |
|-------------------------------------------------------------------------------|----------------------------------------------------------------------------|--|
| NVERSIOS                                                                      |                                                                            |  |
| ← Configuration                                                               |                                                                            |  |
| Google Analytics settings                                                     | Google Analytics 3 property id                                             |  |
| Add Google Analytics 3 (Universal Analytics)                                  | UA-236112618-1                                                             |  |
| property id or Google Analytics 4<br>measurement id to automate the ecommerce | Google Analytics 4 measurement id                                          |  |
| tracking. <u>See how</u> .                                                    | G-H7B6R75L9E                                                               |  |
|                                                                               | Website URL *                                                              |  |
|                                                                               | https://app-test-101.myshopify.com/                                        |  |
|                                                                               | Email *                                                                    |  |
|                                                                               | sarath@conversios.io                                                       |  |
|                                                                               | We'll send important alerts about Our app. You can unsubscribe at any time |  |
|                                                                               | Save                                                                       |  |
|                                                                               | [Screenshot 2.1]                                                           |  |

#### Step 3:

You will be redirected to the below screen (refer screenshot 3.1); click "**Copy**" (1) in the upper right corner.

This action will copy the code that is available below.

On the left-hand side of the page, click "Go to Settings" (2).

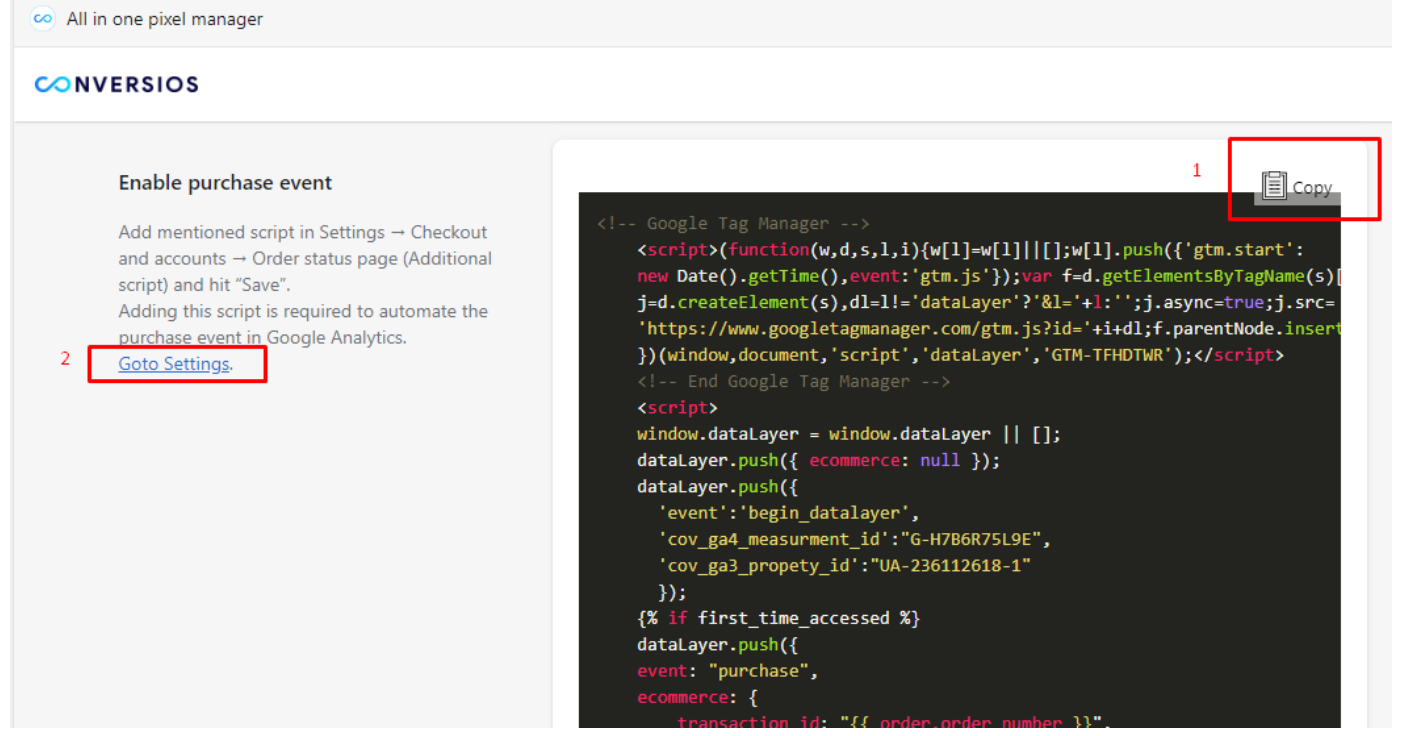

[Screenshot 3.1]

info@conversios.io

You will be redirected to the screen in a new browser window [Refer Screenshot 3.2];

| Settings                                   | ج<br>ج                                                                                                    | etup guide | × |
|--------------------------------------------|----------------------------------------------------------------------------------------------------|------------|---|
| app test 101<br>app-test-101.myshopify.com | Checkout and accounts                                                                                                    |            | Î |
| Store details                              | Checkout style                                                                                                    |            |   |
| 🖆 Plan                                     | Upload a logo, change colors, fonts, and more.                                                                                            |            |   |
| \$ Billing                                 |                                                                                                    |            |   |
| Users and permissions                      | Customize checkout                                                                                                    |            |   |
| Payments                                   | Customer account settings                                                                                                    |            |   |
| Checkout and accounts                      |                                                                                                    |            |   |
| Shipping and delivery                      | Allow customers to log in from online store and checkout<br>Show a login link in the header of the online store and on the checkout page. |            |   |
| Taxes and duties                           | Require customers to log in before checkout                                                                                               |            |   |
| Q Locations                                |                                                                                                    |            |   |

[Screenshot 3.2]

Scroll to the bottom of the page and look for "**Order Status Page**" to paste the code into the Additional Scripts section. (Refer Screenshot 3.3)

| 🗱 Settings |                            |                                                                                                    | 🚩 Setup guide | × |
|------------|----------------------------|----------------------------------------------------------------------------------------------------|---------------|---|
|            |                            | Order status page O Add tracking scripts and other customizations.                                                                                                    |               | * |
|            |                            | Additional scripts                                                                                                    |               |   |
|            | Paste the Copied code here | <pre><!-- Google Tag Manager--> <script> (function(w.d.s.l.i)(w[1]=w[1]) [];w[1].push(['gtm.start': new Date0.get['Img0.gevent'gtmis]):var f=d_getElementsD/TagName(s)[0], j=d_createElement(s).dl=11='data1ayer'?&ll=1+i':gtr.graventNode.insertBefore(j.f): ))(window.document'script'(data1ayer','GTM-TFHDTWR):</script> <li><l end="" google="" manager="" tag=""> <script></script></l></li></pre> |               |   |

[Screenshot 3.3]

Press the Save button (Refer Screenshot 3.4):

| Unsaved changes |                                                                                    | 🚩 Setup guide | Discard | Save |
|-----------------|------------------------------------------------------------------------------------|---------------|---------|------|
|                 | ]<br>]}:<br>(% endif %)<br>                                                        |               |         |      |
|                 | Checkout language                                                                  |               |         |      |
|                 | Your store's checkout page is displayed in <b>English</b> Manage checkout language |               |         |      |
|                 |                                                                                    |               | Save    |      |

[Screenshot 3.4]

#### Step 4:

Now, the last step is to click on "Activate Block 1"; you will be redirected to the below screen (Refer screenshot 4.1).

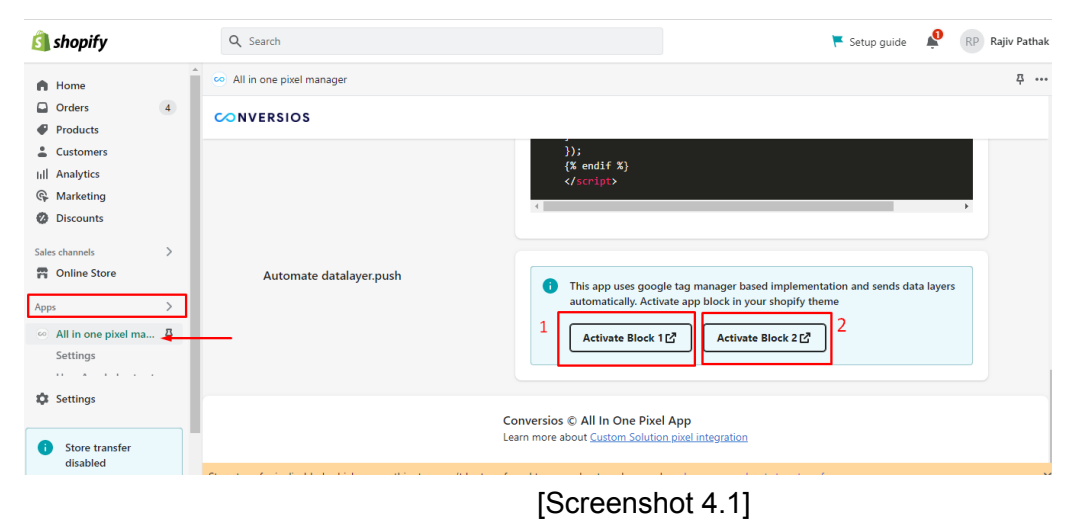

Click on the save button (Refer screenshot 4.2).

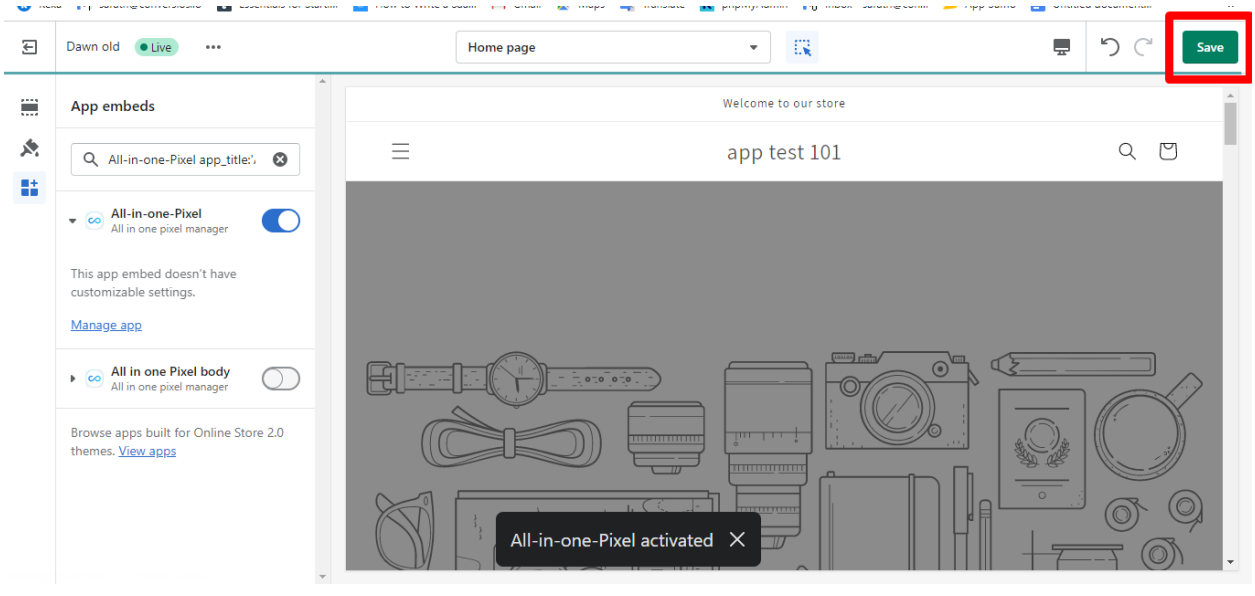

[Screenshot 4.2]

By clicking on "Activate Block 2"; you will be redirected to the below screen (Refer Screenshot 4.3) Click on the save button.

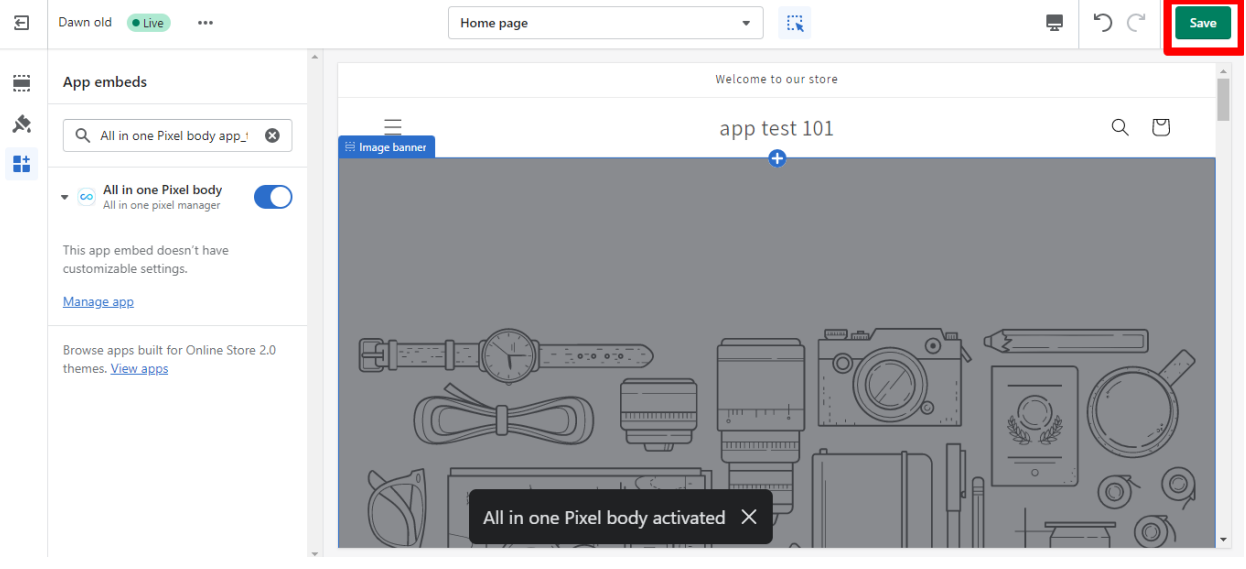

[Screenshot 4.3]

The Google analytics tracking is set up in your store.

# 2. How to check if the Google Analytics tracking is set up in your store?

Navigate to the online store on the left pane, and you will be redirected to the storefront.

| 🗿 shopify                                    | Q Search                   |                                                                        | 🚩 Setup guide 🏾 🔎                                                                               | RP Rajiv Pathak |
|----------------------------------------------|----------------------------|------------------------------------------------------------------------|-------------------------------------------------------------------------------------------------|-----------------|
| A Home                                       | 🚥 All in one pixel manager |                                                                        |                                                                                                 | 쭈               |
| <ul> <li>Orders</li> <li>Products</li> </ul> | CONVERSIOS                 |                                                                        |                                                                                                 |                 |
| Customers III Analytics Marketing Discounts  |                            | <pre>}); {% endif %} </pre>                                            |                                                                                                 | •               |
| Sales channels                               | Automate datalayer.push    | 1 This app uses goog<br>automatically. Activ                           | le tag manager based implementation and sends data laye<br>rate app block in your shopify theme | rs              |
| 6 All in one pixel ma 주<br>Settings          |                            | Activate Block 1                                                       | L <sup>a</sup> Activate Block 2 L <sup>a</sup>                                                  |                 |
| Settings                                     |                            | Conversios © All In One Pixe<br>Learn more about <u>Custom Solutio</u> | I App<br>n pixel integration                                                                    |                 |

Right-click on the storefront and select "inspect" as shown below screenshot.

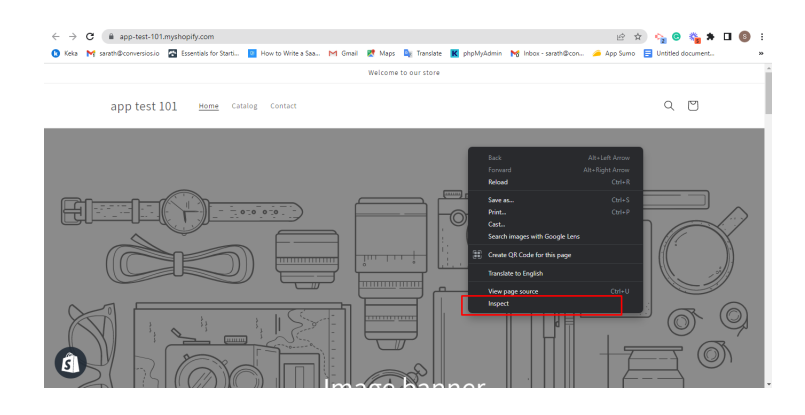

The message in the console confirms that the app has been installed and activated successfully.

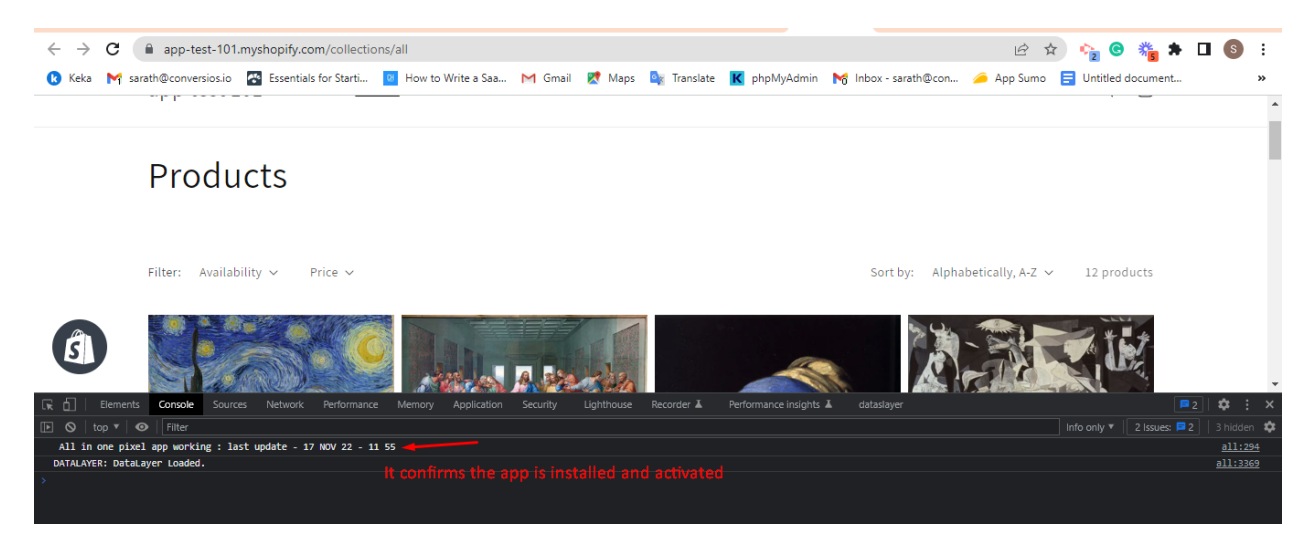

In the Console: Type "**datalayer**" you will be able to see the data that has been pushed to Google Analytics 3 and Google Analytics 4 depending on the configuration you set up in the app.

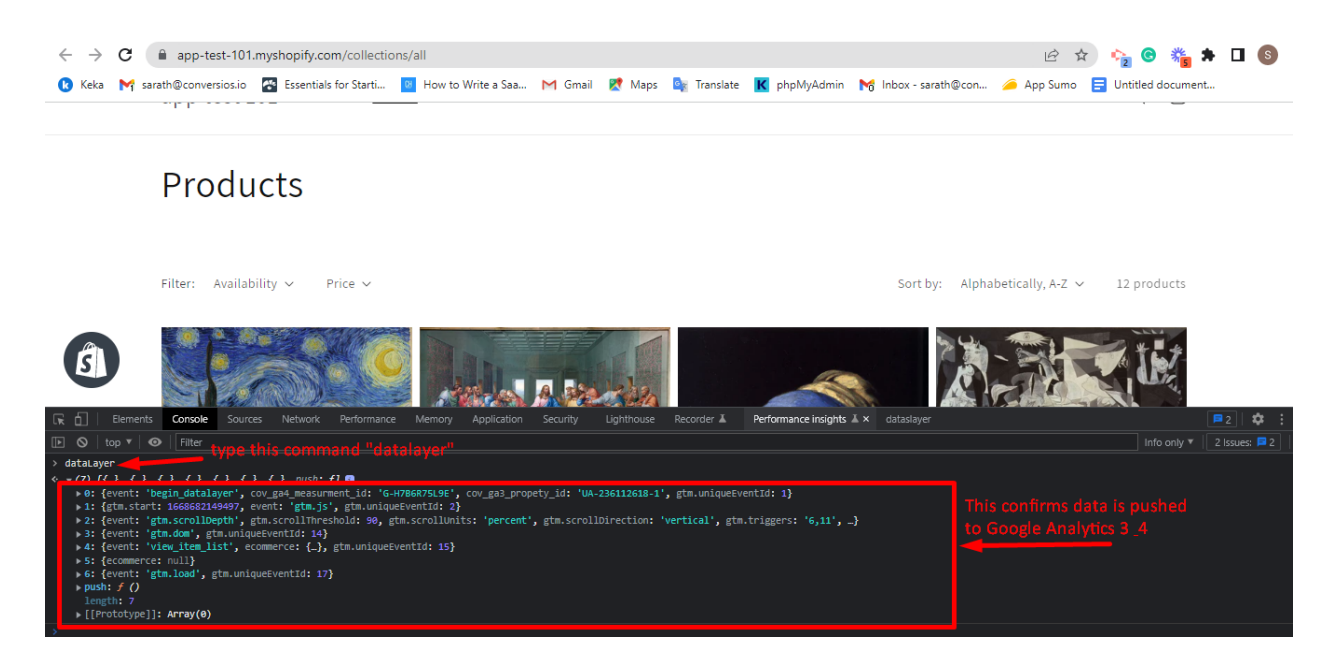

#### 3. How to uninstall the app?

Click "Apps [1]" on the left pane and click on "Apps and Sales channel settings [2]"

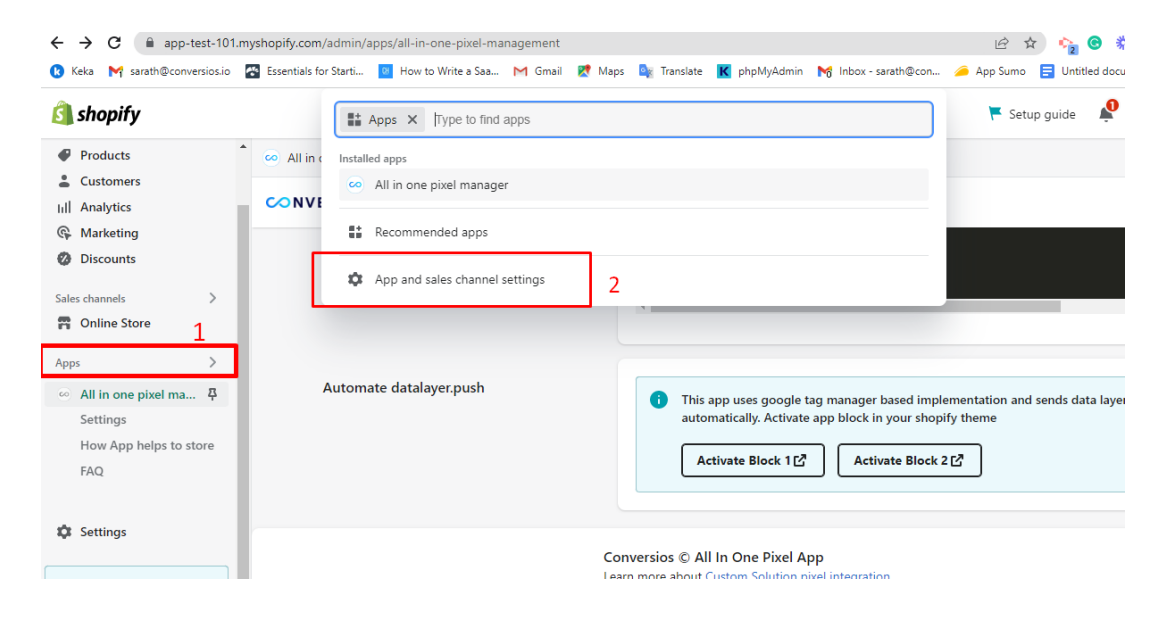

Now Click on the "Remove" button as shown below

| Settings                                   |                                                                     | 🚩 Setup guide                  |
|--------------------------------------------|---------------------------------------------------------------------|--------------------------------|
| app test 101<br>app-test-101.myshopify.com | Apps and sales channels                                             | Develop apps Shopify App Store |
| Store details                              | Showing 2 apps and sales channels                                   | Sort by Name (A–Z) \$          |
| 🛃 Plan                                     | All in one pixel manager                                            | Remove >                       |
| S Billing                                  | Online Store - Sales channel                                        | Remove >                       |
| <b>9</b> Users and permissions             |                                                                     |                                |
| Payments                                   | Build custom apps for your unique needs                             |                                |
| <u> </u>                                   | Develop custom apps to integrate data or build a custom storefront. |                                |

Provide feedback (optional) and click on Delete button :

|    | Delete All in one pixel manager?                                                                                             | ×  |
|----|----------------------------------------------------------------------------------------------------|----|
| r  | By deleting All in one pixel manager, you will no longer be able to view it in your<br>Shopify admin or access its features. | ^  |
| L  | <ul> <li>Any app sections or app snippets added to your online store will also be automatically<br/>removed.</li> </ul>      |    |
|    | <ul> <li>Discounts that depend on this app will be permanently deleted.</li> </ul>                                           |    |
| L  | FEEDBACK (OPTIONAL)                                                                                                    |    |
|    | Reason for deleting                                                                                                    |    |
| ł. | Other \$                                                                                                    |    |
|    | Describe your experience                                                                                                    |    |
| L  | Others                                                                                                    |    |
|    |                                                                                                    |    |
|    | e.                                                                                                    |    |
|    |                                                                                                    | -  |
|    | Cancel                                                                                                    | te |

Now you can see the app has been uninstalled from the store with the below confirmation:

| - Chan    | if.                                          |                                                                                     | DD Dai               | ily Dathaly |
|-----------|----------------------------------------------|-------------------------------------------------------------------------------------|----------------------|-------------|
| 🗱 Setting | gs                                           |                                                                                     | 🚩 Setup guide        | $\times$    |
|           | app test 101<br>app-test-101.myshopify.com   | Apps and sales channels Develop ap                                                  | ps Shopify App Store | Á           |
|           | <ul><li>Store details</li><li>Plan</li></ul> | You successfully deleted All in one pixel manager. This confirms the App is uninsta | lled from your store |             |
|           | Billing                                      | Showing 1 sales channel                                                             | Sort by Name (A–Z) 🗘 |             |
|           | Users and permissions                        | Online Store • Sales channel                                                        | Remove >             |             |

Now, let's quickly remove the thank you page code we added earlier.

info@conversios.io

#### **Click on Checkout and Accounts:**

| Settings              |                                                                     | 🧮 Setup guide        |
|-----------------------|---------------------------------------------------------------------|----------------------|
| Store details         |                                                                     |                      |
| 🛃 Plan                | Vou successfully deleted All in one pixel manager.                  |                      |
| \$ Billing            | Showing 1 sales channel                                             | Sort by Name (A–Z) 🗘 |
| Users and permissions | Online Store - Sales channel                                        | Remove >             |
| Checkout and accounts | Build custom apps for your unique needs                             |                      |
| Shipping and delivery | Develop custom apps to integrate data or build a custom storefront. |                      |
| Taxes and duties      | Develop apps for your store Learn more                              |                      |
| Q Locations           | Learn more about apps                                               |                      |
| Gift cards            |                                                                     |                      |
| Markets               |                                                                     |                      |

Navigate to the **"Order status page"** and remove the code from the Additional Scripts Section and click save.

| Settings                       |                                                                                                    | 🚩 Setup guide | $\times$ |
|--------------------------------|----------------------------------------------------------------------------------------------------|---------------|----------|
|                                | <ul> <li>6 hours</li> <li>10 hours (recommended)</li> <li>24 hours</li> </ul>                                                                                                    |               | •        |
| select the code and delete and | Order status page       Add tracking scripts and other customizations.         Additional scripts <ul> <li><li><li><li>Coogle Tag Manager&gt;</li> <li><li><li><li><li><li><li><li><li><li></li></li></li></li></li></li></li></li></li></li></li></li></li></ul> |               |          |
| UNA Jane                       | ci—End Google Tag Manager><br><script></script>                                                                                                    |               |          |

| Unsaved changes |                                                           | 🚩 Setup guide | Discard | Save |
|-----------------|-----------------------------------------------------------|---------------|---------|------|
|                 | Additional scripts                                        |               |         | ^    |
|                 | 1                                                         |               |         |      |
|                 |                                                           |               | 0       |      |
|                 | Checkout language                                         |               |         |      |
|                 | Your store's checkout page is displayed in <b>English</b> |               |         |      |
|                 | Manage checkout language                                  |               |         |      |
|                 |                                                           |               | Save    |      |

info@conversios.io

To validate if the app in unstalled you can verify the same in the console if any message is popped.

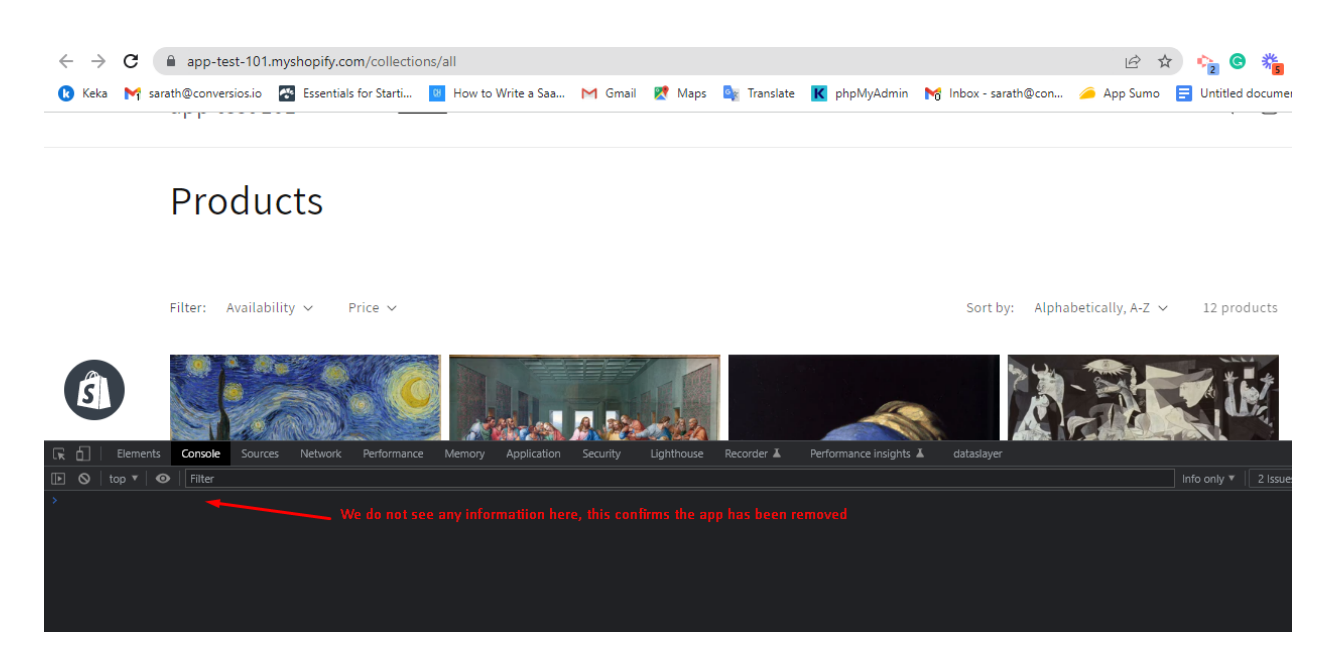